## Anleitung zur Nutzung von WebUntis

Im Folgenden werden die einzelnen Schritte zum Einrichten der WebUntis App beschrieben:

1. Rufen Sie bitte in Ihrem Internet-Browser die folgende Seite auf: <u>www.webuntis.com</u> Es erscheint folgendes Fenster

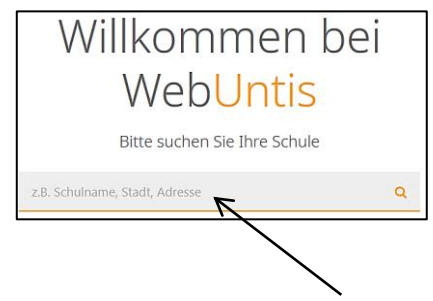

- 2. Geben Sie in das Feld bitte den Schulnamen **kvl-zülpich** ein und wählen Sie die Karl-von-Lutzenberger Realschule aus.
- 3. Sie gelangen nun auf die Login Seite.
  - 3.1 Geben Sie nun bitte den **Benutzernamen** und das **Passwort** ein. Beides finden Sie auf dem von der Schule ausgehändigten Blatt.

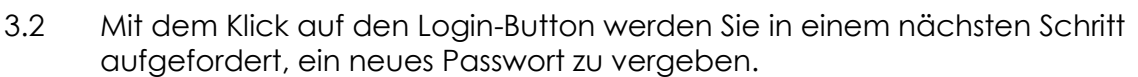

## Das neue Passwort muss folgende Kriterien erfüllen:

- Es muss mindestens 8 Stellen lang sein.
- Es muss Groß- und Kleinbuchstaben, mindestens eine Ziffer und mindestens ein Sonderzeichen enthalten.
- Es darf keine Ähnlichkeit zum Benutzernamen haben.

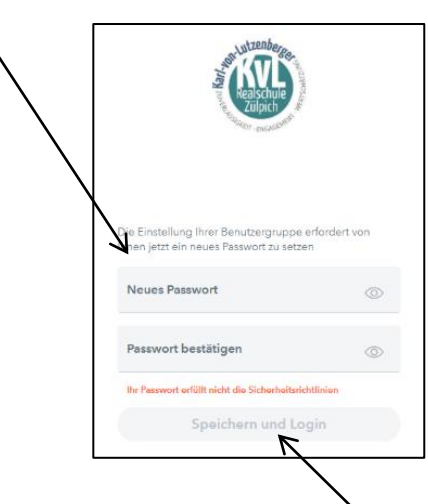

WebUntis Login

Login

Wiederholen Sie das neu gewählte Passwort und klicken Sie auf **"Speichern und** Login". Sie gelangen nun in den persönlichen Bereich Ihres Kindes.

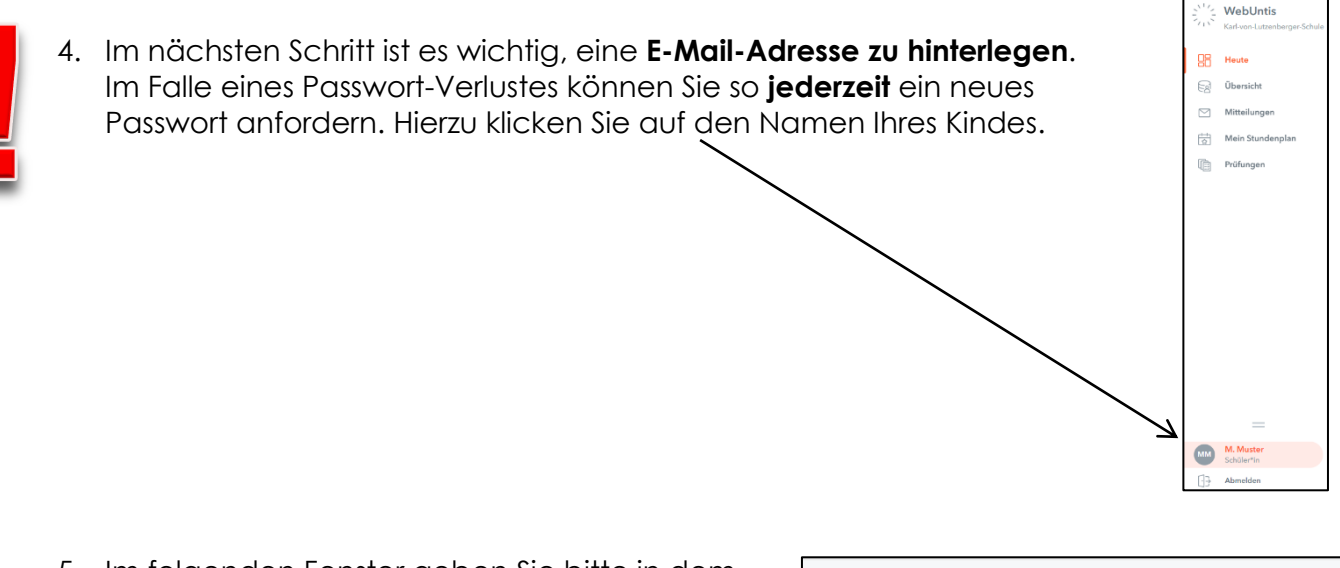

5. Im folgenden Fenster geben Sie bitte in dem Allgemein Freigaben Feld E-Mail-Adresse eine gültige E-Mail-Adresse ein, damit Ihnen im Falle eines Passwort-Verlustes an diese ein neues Passwort geschickt werden kann. Muster Mail Adresse Falls gewünscht, können an diese E-Mail-Adresse auch empfangene Benutzergruppe Nachrichten weitergeleitet werden. Schüler\*innen (Schüler) Es könnte z.B. sein, dass ein Offene Buchungen Mathematiklehrer daran erinnert, 1 am nächsten Tag bitte an den Zirkel zu denken. Diese Nachrichten können aber auch Benachrichtigungen über neue Mitteilungen per E-Mail erhalten über den Button "Mitteilungen" und / oder Benachrichtigungen des Aufgaben- und Ticketsystems erhalten "Heute" eingesehen werden.

## 6. Wechseln Sie zum Smartphone

Installieren Sie nun die Untis Mobile App im Apple Store oder Google Play-Store.

- 6.1 Klicken Sie auf "Anmelden".
- 6.2 Geben Sie in das Feld "**Schule suchen**" bitte den Schulnamen **Kvl** ein und wählen Sie die Karl-von-Lutzenberger-Schule aus.

|                        | $\mathbf{X}$                                           |             |
|------------------------|--------------------------------------------------------|-------------|
| × Anmelden             | Anmelde                                                | ∍n          |
| Q Schule suchen        | Q KV                                                   | & Abbrechen |
| Q                      | Karl-von-Lutzenberger-S<br>53909 Zülpich, Blayerstr. 5 | chule       |
| Suchen Sie Ihre Schule |                                                        |             |

6.3 Bitte geben Sie im Feld "**Benutzername"** den Vornamen und den Nachnamen (mit einem Leerzeichen getrennt) Ihres Kindes ein. Im Feld "**Passwort"** geben Sie nun das Passwort ein, welches Sie zuvor im Internet-Browser festgelegt haben (s. Punkt 3.2.). Anmelden Anonym anmelden

Sie können nun jederzeit auf dem Smartphone aktuelle Änderungen entnehmen. Die App aktualisiert sich alle 5 Minuten.